Print : 2021.12.21

# Cica-Web クイックリファレンス

ver. 2021.12

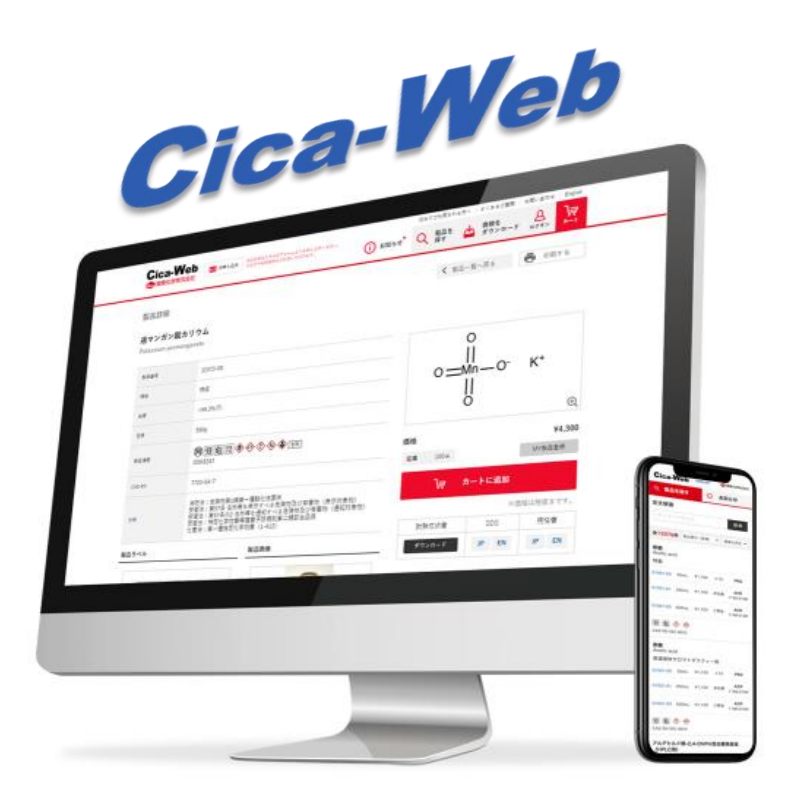

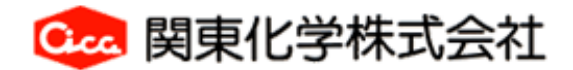

試薬事業本部 企画管理部

# Cica-Web URL

https://cica-web.kanto.co.jp/CicaWeb/servlet/wsj.front.LogonSvlt

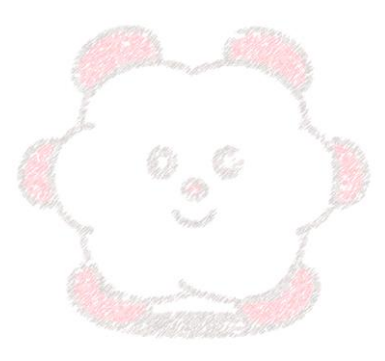

## 掲 載 内 容

- Cica-Web を快適にご利用いただくために
- Cica-Web の会員登録について
- 基本機能
- 製品検索
- 検索結果の一覧表示
- 詳細情報
- ダウンロード
- ログオン
- 発注操作
- MY製品
- 定型注文
- 承認機能
- お知らせ機能
- 新規担当者の登録
- お客様共通情報の修正

# Cica-Web を快適にご利用いただくために

- ★ Cica-Web は Microsoft Edge で動作確認を行っております。 その他のブラウザでご利用いただいた際に、表示が乱れたり本来とは異なる 動作をすることがあります。
- ★ Cica-Web は一定時間アクセスがないと、自動的に接続が切断されます。 接続が切断された際は、お手数ですが Cica-Web に再アクセスしてくださ い。
- ★ Cica-Web は Cookie を有効にする設定でご利用ください。 Cookie を無効にすると、一部の機能がご利用いただけなくなることがあり ます。

# Cica-Web の会員登録について

Cica-Web は会員登録を行っていただくことで、様々な機能をご利用いただくことが できます。資料ダウンロード時のお客様情報の入力の省略の他、ユーザー様のご希望 により、ご提供価格の表示、サイトからの製品の発注が可能になります。 会員登録をご希望される方は、弊社支店・営業所にご連絡いただくか、ホームページ の「Cica-Web 登録申込み」をご利用ください。ホームページよりお申込みいただい た場合は、ご依頼受付け後に弊社営業よりご連絡させていただきます。

弊社は弊社販売店以外への直接販売は原則行っておりません。

会員登録は、弊社販売店とお取引されている企業・大学・研究機関などに所属されて いる方を対象としております。個人の方もしくは弊社販売店とお取引のない方は会員 登録ができませんので、予めご了承ください。

- 弊社支店・営業所は、こちらのサイトをご参照ください。
- 弊社販売店は、こちらのサイトをご参照ください。
- ➡ 事業所一覧

  - 販売店一覧 -

# ● Cica-Web の基本機能

| <b>A</b> . 147      | _                                                     |                                                                                                    |                                       | 初めてご利用される方へ       | よくあるご質問 お問い合                                 | わせ English |
|---------------------|-------------------------------------------------------|----------------------------------------------------------------------------------------------------|---------------------------------------|-------------------|----------------------------------------------|------------|
| Gica-W<br>建築 関東化学株式 | 会員登録はこちらの7<br>会社<br>本申し込み<br>会員登録はこちらの7<br>ご注文や各種機能をご | + ームよりお申し込みください。<br>別用いただけます。<br>                                                                                                    | <ul><li>i) お知らせ<sup>•</sup></li></ul> | Q 製品を<br>探す       | 書類を<br>ダウンロード ログオ                            |            |
| 2019/11/01          | お知らせ Cica-Web リニューアルの。                                | "案内 6                                                                                                    | 6                                     | 1                 | 4 7                                          | 5          |
| 製品一覧                |                                                       |                                                                                                    |                                       |                   |                                              |            |
| 1                   | 全文検索                                                  | 詳細検                                                                                                    | 索                                     | <b>●</b> 構        | 造式検索                                         |            |
| 7                   | ?セトン                                                  |                                                                                                    | Q                                     | 検索する              | リセット                                         |            |
| 全 157 件 標準          | (昇順) ▼ 全メーカー ▼ 1~20                                   | )件を表示 ( 1/8                                                                                                    | ▶ 2                                   | 淡価相               | 各は税抜きです。                                     | 印刷する       |
| 製品名(英名)             | 製品番号 規格                                               | 包装                                                                                                    | 価格 在庫                                 | カート メーカー<br>略号/型( | 製品情報<br>香 CAS RN                             | SDS        |
| アセトン<br>Acetone     | 01060-79 Primepure(M,Org)                             | 1L                                                                                                    | ¥4,700 20≦                            | jà                | 労 危 � � �<br><sup>危険</sup><br>CAS RN 67-64-1 | JP<br>EN   |
|                     | 01026-00 特級                                           | 500mL                                                                                                    | ¥1,000 100≦                           | ) <del>,</del>    |                                              |            |
|                     | 3                                                     |                                                                                                    |                                       | 5                 |                                              | 4          |
| 1 製                 | 品検索                                                   |                                                                                                    |                                       |                   |                                              |            |
| Í                   | 全文検索、詳細検索、構                                           | <b>ちまました</b> ちんしょう しんしょう しんしょ しんしょ | なしています                                | す。                |                                              |            |
| 2 検                 | 索結果の一覧表示                                              |                                                                                                    |                                       |                   |                                              |            |
| 1                   | 検索条件に該当する製品                                           | るを一覧表示しま                                                                                                    | ます。                                   |                   |                                              |            |
| ③ 詳                 | 細情報                                                   |                                                                                                    |                                       |                   |                                              |            |
| f                   | 製品番号をクリックする                                           | ると、製品詳細/                                                                                                    | ページが表示                                | 示されます。            |                                              |            |
| <b>④</b> ダ          | ウンロード                                                 |                                                                                                    |                                       |                   |                                              |            |
| 9                   | SDS、規格書、試験成約                                          | 責書の入手が可能                                                                                                    | 皆です。                                  |                   |                                              |            |
| 5 発                 | 注関連機能                                                 |                                                                                                    |                                       |                   |                                              |            |
|                     | 製品をカートに入れるこ                                           | ことができます。                                                                                                    |                                       |                   |                                              |            |

ログオンしていない状態でカートボタンをクリックすると、ログオンページが表示されます。

6 お知らせ機能

メンテナンスのご案内、キャンペーン情報等の各種お知らせを表示します。

⑦ ログオン

ログオン(お客様) ID、担当者コード、パスワードを入力してログオンします。 ログオン後は、お客様情報、カート情報等が表示されます。

#### ● 製品検索

フリーキーワードによる「全文検索」、検索フィールドを指定し「詳細検索」、化学構造作画ツー ルによる「構造式検索」の3通りの方法で製品を検索していただくことができます。

| 全文検索  | : | 検索フィールドを指定せずに、キーワードによる製品の検索が可能です。 |
|-------|---|-----------------------------------|
|       |   | 「全文検索」は、弊社ホームページからの検索にも対応しています。   |
| 詳細検索  | : | 検索フィールドを指定して、製品の検索が可能です。          |
| 構造式検索 | : | 構造式・分子式・分子量による製品の検索が可能です。         |

#### 全文検索について

г

| 製品一覧            |          |                 |          |                           |        |      |          |               |                            |          |
|-----------------|----------|-----------------|----------|---------------------------|--------|------|----------|---------------|----------------------------|----------|
|                 | :        | 全文検索            |          | 詳細検                       | 索      |      | ٠        | 構造式           | 検索                         |          |
|                 |          |                 |          |                           |        |      |          |               |                            |          |
| +               | -ワードを入:  | л               |          |                           |        | ٩    | 検索す      | 5             | リセット                       |          |
|                 |          |                 | 1        |                           |        |      | 2        | )             |                            | _        |
|                 |          |                 |          |                           |        |      |          |               |                            |          |
| 製品一覧            |          |                 |          |                           |        |      |          |               |                            |          |
|                 | 1        | 全文検索            |          | 詳細検                       | 索      |      | ۲        | 構造式           | 検索                         |          |
|                 |          |                 |          |                           |        |      |          |               |                            |          |
|                 | セトン      |                 |          |                           |        | ٩    | 検索す      | 5             | リセット                       |          |
|                 |          |                 |          |                           |        |      |          |               |                            |          |
|                 |          |                 |          |                           |        |      |          |               |                            |          |
| 全 157 件 標準(     | 昇順) 🔻    | 全メーカー 👻         | 1~20件を表示 | <ul> <li>▲ 1/8</li> </ul> | Þ      |      |          | ※価格は移         | 被き す。 🗗 印                  | 刷する      |
| 製品名 (英名)        | 製品番号     |                 | 規格       | 包装                        | 価格     | 在庫   | カート      | メーカー<br>略号/型番 | 製品情報<br>CAS RN             | SDS      |
| アセトン            | 01060-79 | Primepure(M,Org | ()       | 1L                        | ¥4,700 | 20≦  | 1=       |               | 労危 🔞 🗘 💲                   | JP       |
| Acetone         |          |                 |          |                           |        |      |          |               | CAS RN 67-64-1             | EN       |
|                 | 01026-00 | 特級              |          | 500mL                     | ¥1,000 | 100≦ | <b>}</b> |               |                            |          |
| アセトン            | 01026-70 | 特級              |          | 3L                        | ¥4,700 | 20≦  | j≒       |               | 労危 🔷 🗘 🗞                   | JP       |
| Acetone         | 01026-87 | 特級              |          | 7kg                       | ¥5,900 | 20≦  | ]≒       |               | JISK8034<br>CAS RN 67-64-1 | EN       |
|                 | 01026-80 | 特級              |          | 14kg                      | *      | 100≦ | jà       |               |                            |          |
| アセトン<br>Acetone | 01026-02 | 特級(医薬品試験月       | 月)       | 500mL                     | ¥1,300 | 100≦ | jà       |               | 労 危                        | JP<br>EN |

① 検索ウィンドウに検索条件となるキーワードを入力します。

②「検索する」ボタンをクリックすると、検索条件に一致した製品が一覧表示されます。

#### 「全文検索」の検索条件について

- \* 製品名(英名および和名の主名と別名)、規格、包装、製品番号、CAS RN<sup>®</sup>、メーカー 名、メーカー型番が検索対象となります。
- \* 下記に示す検索条件をご利用いただけます。
  - \* 複数の語句を半角スペースで区切ります (AND検索)
    - 例) 酢酸 ナトリウム (□は半角スペース) 「酢酸」および、「ナトリウム」を含む製品を検索します。

酢酸□ナトリウム□特級 のように3つ以上の語句による検索も可能です。

- \* 複数の語句を半角スペースと OR で区切ります
  - 例) **酢酸 <u>□</u> OR □ 塩酸**

「酢酸」または、「塩酸」を含む製品を検索します。

- \* 複数の語句を半角スペースと NOT で区切ります
  - 例) **酢酸<mark>] NOT</mark>]ナトリウム**

(□は半角スペース)

(□は半角スペース)

「酢酸」を含み、「ナトリウム」を含まない製品を検索します。

- \* 検索したい語句を " " で囲みます
  - 例) "Acetic acid"

「Acetic acid」のようなスペースを含む文字列を連続した1つの語句として検索します。

""で囲まない場合は、「Acetic」と「acid」の AND検索になります。

- 例) 酢酸□"20kg" (□は半角スペース)
   検索語句に包装を指定したい場合は、包装を " " で囲むと検索精度が向上します。
- \* 複数の語句を()と半角スペースで区切ります
  - 例) (酢酸 OR Yルビン酸) カリウム (□は半角スペース) 「酢酸」もしくは、「ソルビン酸」を含む製品で、「カリウム」を含む製品を検索 します。
- \* 複数の語句を () と NOT で区切ります
  - 例) (酢酸 ] OR ] ソルビン酸) ] NOT ] カリウム (] は半角スペース) 「酢酸」もしくは、「ソルビン酸」を含む製品で、「カリウム」を含まない製品を 検索します。

#### 詳細検索について

| 製品一覧       |              | 1                                     | _            |               |
|------------|--------------|---------------------------------------|--------------|---------------|
|            | 全文検索         | 詳細検索                                  | <b>横造式検索</b> | $\rightarrow$ |
|            |              |                                       |              |               |
| 製品番号       | メーカー型番       | 英名                                    |              | 前方一致 👻        |
| CAS RN     | メーカー名        | 和名                                    |              | 前方一致 👻        |
| 分子式<br>分子量 | C:   H:   O: | ····································· | :<br>条件を指定   |               |
|            | 3            | Q 検索する リセット                           |              |               |

- ①「詳細検索タブ」をクリックします。
- ② 検索条件入力画面が表示されるので、検索に使用する条件を入力します。

③「検索する」ボタンをクリックすると、検索条件に一致した商品が検索されます。

#### 「詳細検索」の検索条件について

- \* 検索条件フィールドは、「AND」の条件で検索されます。
  - \* 製品番号

完全一致で検索を行います。製品番号のすべての文字を入力してください。

\* CAS RN<sup>®</sup>

完全一致で検索を行います。

\* メーカー型番

完全一致で検索を行います。

\* メーカー名

メーカー略号は部分一致、メーカー名称は前方一致で検索を行います。

\* 英名・和名

前方一致、部分一致および完全一致による検索が可能です。

\* 分子式

元素記号と個数の組み合わせにより、部分一致で検索を行います。

\* 分子量

分子量の範囲を指定して検索を行います。

#### 検索のヒント

全文検索にて製品を絞り込み切れない場合、詳細検索の英名もしくは和名で「**完全一** 致」を選択することで、大幅に製品を絞り込むことができます。

#### 構造式検索について

| 製品一覧 |          |      | 1         |  |
|------|----------|------|-----------|--|
|      | 全文検索     | 詳細検索 | 構造式検索 〉   |  |
|      | キーワードを入力 | Q    | 検索する リセット |  |

①「構造式検索」をクリックし、構造式検索ページを表示します。

| Cica-Web                                                                       | 閉じる 🛞                                                                                                    |
|--------------------------------------------------------------------------------|----------------------------------------------------------------------------------------------------|
| 化学構造式検索                                                                        |                                                                                                    |
| <ul> <li>構造: 部分構造検索 ▼</li> <li>○ ○ ○ ○ ○ ○ ○ ○ ○ ○ ○ ○ ○ ○ ○ ○ ○ ○ ○</li></ul> | Q 検索する         クリア           クデ式: 例) C5H120         ()           分子式: 例) C5H120         ()           分子로: 例) <300 250-450 など         ()           分子로: 例) <300 250-450 など         ()           分子로: 例) <300 250-450 など         ()           放け、         ()           か子로: 例) <300 250-450 など         ()           ()         ()           ()         ()           ()         ()           ()         ()           ()         ()           ()         ()           ()         ()           ()         ()           ()         ()           ()         ()           ()         ()           ()         ()           ()         ()           ()         ()           ()         ()           ()         ()           ()         ()           ()         ()           ()         ()           ()         ()           ()         ()           ()         ()           ()         ()           ()         ()           () <td< th=""></td<> |
|                                                                                | URLのシステム要件をご確認ください<br>Marvin was used for drawing. displaying and jChem Base was used<br>for enabling chemical structure search and management.<br>18.22.6, 2019, ChemAxon (https://www.hemaxon.com)                                                                                                    |
|                                                                                | POWERED BY 👹 ChemAxon                                                                                                    |

② 部分一致・完全一致、類似構造を指定し、描画エリアに検索したい構造式を配置します。

③ 分子式と分子量による条件の指定も可能です。

④「検索する」をクリックすると、条件に一致する物質が分子量順に一覧表示されます。

| Cica-Web                                               |                                                    |          |           |         |        |            |                           | 問                                    | US 🛞 |
|--------------------------------------------------------|----------------------------------------------------|----------|-----------|---------|--------|------------|---------------------------|--------------------------------------|------|
| 化学構造式検索結果                                              |                                                    |          |           |         |        |            |                           | <b>〈</b> 構造式検索·                      | へ戻る  |
| 構造式一覧の左端にある選択にチェックを入れ                                  | 1、「選択した構造                                          | 告式の製品一賢  | 覧を表示」ボ    | タンをクリッ  | クすると、  | 選択した構造式    | を持つ製品を表                   | 示します。                                |      |
|                                                        |                                                    | 選択した     | と構造式の!    | 製品一覧を   | 表示     | > 6        |                           |                                      |      |
| 全 36 件                                                 |                                                    |          |           |         |        |            |                           |                                      |      |
| 選択 機造式                                                 |                                                    |          | CAS RN    |         | 分子式    | 分子量        |                           | 英名                                   |      |
| <ul><li><b>5</b></li><li>✓</li></ul>                   |                                                    |          | 56-55-3   | C       | C18H12 | 228.294    | Behz[a]ant<br>1,2 - Benza | hracene (a=1,2)<br>nthracene standar | d    |
|                                                        | H <sub>c</sub><br>H <sub>c</sub><br>H <sub>c</sub> | :        | 1718-53-2 | (       | C18H12 | 240.367    | .,2 - Benza               | anthracene - d <sub>12</sub>         |      |
| <b>全 2 件</b> 標準(昇順) ▼ 全メーカー ▼                          | 1~2件を表示                                            | <b>⊼</b> | 1         |         |        |            | ※価格は税                     | 抜きです。                                | 印刷する |
| 製品名 (英名)                                               | 製品 <b>番</b> 号                                      | 規格       | 包装        | 価格      | 在庫     | カート        | メーカー<br>略号/型番             | 製品情報<br>CAS RN                       | SDS  |
| <b>1,2-ベンズアントラセン標準品</b><br>1,2-Benzanthracene standard | 49804-03                                           | 環境分析用    | 10mg      | ¥3,900  | <10    | <b>}</b> ≓ | ACC<br>H-100N             | 労 🕹 🌢 警告<br>CAS RN 56-55-3           |      |
| ベンズ[a]アントラセン<br>Benz[a]anthracene (a=1,2)              | 04822-60                                           | 鹿特級      | 1g        | ¥12,500 | <10    | jà         |                           | 労 🕹 🌢 警告<br>CAS RN 56-55-3           |      |
| <b>全 2 件 1 ~ 2 件 を表示</b> ( 1/1 )                       |                                                    |          |           |         |        |            |                           |                                      |      |

- ⑤ 製品を表示したい構造式にチェックをします。
- ⑥「検索した構造式の製品一覧を表示」をクリックすると、該当製品が一覧表示されます。

#### ● 検索結果の一覧表示

検索を実行すると、検索条件に該当する製品が一覧表示されます。

| 全 186 件 標準(昇 | )順) <b>、</b> | 全メーカー ▼ 1~20件を表示 4 | 1/10  | •       | <b>k</b> |                | ※価格は税払                   | 友きです。 📑 印                                                                                                    | 刷する |
|--------------|--------------|--------------------|-------|---------|----------|----------------|--------------------------|----------------------------------------------------------------------------------------------------|-----|
| 製品名 (英名)     | 製品番号         | 規格                 | 包装    | 価格      | 東京在庫     | カート            | メーカー<br>略号/型番            | 製品情報<br>CAS RN                                                                                                    | SDS |
| アセトニトリル      | 01031-79     | チウラム測定用            | 1L    | ¥7,250  | 100≦     | ) <del>,</del> |                          | 劇労危照。                                                                                                    | JP  |
| Acetonitrile | 01031-76     | チウラム測定用            | 3L    | ¥16,900 | 20≦      | ] <del>⊒</del> |                          | ◆◆ 6 た     ◆     ◆     ◆     ◆     ◆     ◆     ◆     ◆     ◆     ◆     ◆     ◆     ◆     ◆     ◆     ◆     ◆     ◆     ◆     ◆     ◆     ◆     ◆     ◆     ◆     ◆     ◆     ◆     ◆     ◆     ◆     ◆     ◆     ◆     ◆     ◆     ◆     ◆     ◆     ◆     ◆     ◆     ◆     ◆     ◆     ◆     ◆     ◆     ◆     ◆     ◆     ◆     ◆     ◆     ◆     ◆     ◆     ◆     ◆     ◆     ◆     ◆     ◆     ◆     ◆     ◆     ◆     ◆     ◆     ◆     ◆     ◆     ◆     ◆     ◆     ◆     ◆     ◆     ◆     ◆     ◆     ◆     ◆     ◆     ◆     ◆     ◆     ◆     ◆     ◆     ◆     ◆     ◆     ◆     ◆     ◆     ◆     ◆     ◆     ◆     ◆     ◆     ◆     ◆     ◆     ◆     ◆     ◆     ◆     ◆     ◆     ◆     ◆     ◆     ◆     ◆     ◆     ◆     ◆     ◆     ◆     ◆     ◆     ◆     ◆     ◆     ◆     ◆     ◆     ◆     ◆     ◆     ◆     ◆     ◆     ◆     ◆     ◆     ◆     ◆     ◆     ◆     ◆     ◆     ◆     ◆     ◆     ◆     ◆     ◆     ◆     ◆     ◆     ◆     ◆     ◆     ◆     ◆     ◆     ◆     ◆     ◆     ◆     ◆     ◆     ◆     ◆     ◆     ◆     ◆     ◆     ◆     ◆     ◆     ◆     ◆     ◆     ◆     ◆     ◆     ◆     ◆     ◆     ◆     ◆     ◆     ◆     ◆     ◆     ◆     ◆     ◆     ◆     ◆     ◆     ◆     ◆     ◆     ◆     ◆     ◆     ◆     ◆     ◆     ◆     ◆     ◆     ◆     ◆     ◆     ◆     ◆     ◆     ◆     ◆     ◆     ◆     ◆     ◆     ◆     ◆     ◆     ◆     ◆     ◆     ◆     ◆     ◆     ◆     ◆     ◆     ◆     ◆     ◆     ◆     ◆     ◆     ◆     ◆     ◆     ◆     ◆     ◆     ◆     ◆     ◆     ◆     ◆     ◆     ◆     ◆     ◆     ◆     ◆     ◆     ◆     ◆     ◆     ◆     ◆     ◆     ◆     ◆     ◆     ◆     ◆     ◆     ◆     ◆     ◆     ◆     ◆     ◆     ◆     ◆     ◆     ◆     ◆     ◆     ◆     ◆     ◆     ◆     ◆     ◆     ◆     ◆     ◆     ◆     ◆     ◆     ◆     ◆     ◆     ◆     ◆     ◆     ◆     ◆     ◆     ◆     ◆     ◆     ◆     ◆     ◆     ◆     ◆     ◆     ◆     ◆     ◆     ◆     ◆     ◆     ◆     ◆     ◆     ◆     ◆     ◆     ◆     ◆     ◆     ◆     ◆     ◆     ◆     ◆     ◆     ◆     ◆     ◆     ◆     ◆     ◆     ◆     ◆ | EN  |
| アセトニトリル      | 12636-1M     | DNA合成用             | 50mL  | ¥5,900  | 非在庫      | ) <del>,</del> | <b>M</b><br>1.12636.0050 | 劇労危照。                                                                                                    | JP  |
| Acetonitrile | 01031-5B     | DNA合成用             | 3L    | ¥14,500 | 0        | jà             |                          | ☆ ☆ [危険] CAS RN 75-05-8                                                                                                    | EN  |
| アセトニトリル      | 01030-13     | アルデヒド測定用           | 200mL | ¥4,800  | 50≦      | jà             |                          | 劇労危照。                                                                                                    | JP  |

★ : 検索条件に一致する製品数、現在一覧に表示されている製品のページ番号等を表示します。

検索結果一覧は、プルダウンリストから並び順の変更および、関東化学製品もしくは 他社取扱品の抽出が可能です。

#### 検索結果表示内容

| * | 製品名  | : | 和名と英名を並記して表示します。                            |
|---|------|---|---------------------------------------------|
| * | 製品番号 | : | 関東化学の製品番号を表示します。クリックすると製品詳細ページに移            |
|   |      |   | 動します。                                       |
| * | 規格   | : | 製品の規格を表示します。                                |
| * | 包装   | : | 製品の包装・容量を表示します。                             |
| * | 価格   | : | 製品の定価(定価設定のない製品は「*」)を表示します。                 |
|   |      |   | 登録ユーザー様ログオン後は、下段に提供価格を表示することができま            |
|   |      |   | す。                                          |
| * | 在庫   | : | 弊社物流センターの在庫を表示します。約30分毎に更新されます。             |
|   |      |   | 登録ユーザー様ログオン後は、在庫が10未満(< 10)の製品は実数が表         |
|   |      |   | 示されます。                                      |
| * | カート  | : | 製品をカートに追加します。(ログオンが必要です。)                   |
| * | メーカー | : | 製造(販売)元メーカーの略号、製品型番を表示します。                  |
|   |      |   | 表示がない場合は、関東化学製品となります。                       |
| * | 製品情報 | : | 法規、GHS情報、取扱い情報、CAS RN <sup>®</sup> 等を表示します。 |
|   |      |   | 製品情報に表示されるアイコンをクリックすると法規等の関連情報ペー            |
|   |      |   | ジが表示されます。                                   |
| * | SDS  | : | [JP]、[EN] のアイコンをクリックすると、各言語の SDS をダウンロー     |
|   |      |   | ドすることができます。                                 |

#### ● 詳細情報

検索結果一覧の製品番号をクリックすると、製品の詳細情報が表示されます。 製品により下記の内容以外に、メーカー名、メーカー製品番号、その他追加情報が表示されます。 製品情報に表示されるアイコンをクリックすると法規等の関連情報ページが表示されます。 製品ラベル・製品画像・構造式は、クリックすると拡大表示になります。 SDS、規格書のダウンロードおよび、試験成績書ダウンロードページの表示が可能です。 …… ① 発注機能をご利用のお客様は、MY製品の登録および製品の発注が可能です。 …… ②

| 製品詳細                                  |                                                                                                    | 🔇 製品一覧へ戻る 📑 印刷する   |
|---------------------------------------|----------------------------------------------------------------------------------------------------|--------------------|
| トルエン(脱水) -Su<br>Toluene, dehydrated - | <b>Jper-</b><br>Super-                                                                                |                    |
| 製品番号                                  | 40500-05                                                                                              | CH <sub>3</sub>    |
| 规格                                    | Organics                                                                                              |                    |
| 純度                                    | >99.5%(GC)                                                                                            |                    |
| 包装                                    | 500mL                                                                                                 | @@                 |
| 製品情報                                  |                                                                                                    | 価格 ¥3,700          |
| CAS RN                                | 108-88-3                                                                                              | 在庫 100≤ ✔ MY製品登録   |
|                                       | 寿劇法:創物<br>消防法:危険物第4類第一石油類非水溶性液体                                                                       | 〕킂 カートに追加          |
| 法规                                    | 安留法:第57条 名称等を表示すべき危険物及び有害物(表示対象物)<br>安留法:第57条の2 名称等を通知すべき危険物及び有害物(通知対象物)<br>安留法:有機溶剤中毎予防規則第二種有機溶剤該当品目 | ※価格は税抜きです。         |
|                                       | 化管法:第一種指定化学物質(1-300)                                                                                  | 試験成績書 SDS 規格書      |
| 製品ラベル                                 | 製品画像                                                                                                  | ダウンロード JP EN JP EN |
|                                       |                                                                                                    | 1                  |
| 特記事項                                  | (Packed under Ar)、water:0.001% max $^{\triangle}$                                                     |                    |
| 別名                                    | Methylbenzene, dehydrated -Super-<br>メチルペンゼン(説水) -Super-                                              |                    |
| 分子量                                   | 92.14                                                                                                 |                    |
| 分子式                                   | $CH_3C_6H_5$                                                                                          |                    |
| 物性                                    | Fp 4.4°C <sup>↑</sup> bp 110.625°C <sup>↑</sup> d (20°C)0.867 <sup>↑</sup><br>(△/沒格値 ▲/平均実績 ↑/文献値)    |                    |
| 形状                                    | 無色透明,揮発性,液体▲                                                                                          |                    |
| 既存化学物質                                | 3-2                                                                                                   |                    |
| UN푪号                                  | 1294                                                                                                  |                    |
| 通常納期リードタイム                            | 3営業日                                                                                                  |                    |

● ダウンロード

Web サイトから SDS、規格書、試験成績書のダウンロードが可能です。

\*SDS は検索結果一覧と製品詳細から、規格書は製品詳細からもダウンロード可能です。

| <b>o</b> . <b>W</b> .            |                                                             |          | 初めてご利用される方  | ~   よくあるご質問   お問い合わせ | English           |
|----------------------------------|-------------------------------------------------------------|----------|-------------|----------------------|-------------------|
| CICa-VVeb<br>(建) 関東化学株式会社        | ★ お申し込み<br>会員登録はこちらのフォームよりお申し込みください。<br>ご注文や各編機能をご利用いただけます。 | (i) お知らせ | Q 製品を<br>探す | 書類を<br>ダウンロード        | <b>}</b> ≓<br>"-⊦ |
| ダウンロード                           |                                                             |          |             | 1                    |                   |
| 必須項目を入力してください。<br>ログオンするとお客様情報が自 | 動で入力されます。                                                   |          |             |                      |                   |
| 書類の種類                            | 試験成結書 SDS 規格書 2                                             | )        |             |                      |                   |
| 製品番号                             | ロット番号                                                       |          | 数量          |                      |                   |
| ログオンユーザー                         |                                                             |          |             |                      |                   |
| 担当者名                             |                                                             |          |             |                      |                   |
| 郵便番号                             | -                                                           |          |             |                      |                   |
| 都道府県                             | 北海道 🗸                                                       | 3        |             |                      |                   |
| 市区町村                             |                                                             |          |             |                      |                   |
| 建物名                              |                                                             |          |             |                      |                   |
| 電話番号                             |                                                             |          |             |                      |                   |
| E-Mail                           |                                                             |          |             |                      |                   |
|                                  |                                                             |          |             |                      |                   |
|                                  | ▶ 日本語版 ダウンロード                                               | 小 英語     | 版 ダウンロード    | (4)                  |                   |
|                                  | _                                                           |          |             |                      |                   |

- ① メニューの「資料をダウンロード」をクリックして、ダウンロードページを表示します。
- ② 試験成績書・SDS・規格書から、必要な書類を選択します。
- ③ ダウンロードに必要な情報を入力します。書類を選択すると、必要項目が入力可能状態に なりますので、すべての項目を入力します。SDS、規格書をダウンロードする際は、お客 様情報の入力は不要です。
- ④「ダウンロード」ボタン(日本語または英語)をクリックして、書類をダウンロードします。
- \* 事前に Cica-Web にご登録いただくと、③ のお客様情報の入力が省略できます。
- \* 一部の製品で下記のメッセージが表示され、Web サイトから試験成績書がご入手いただ けない場合があります。

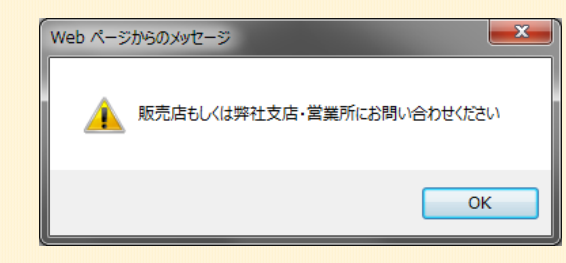

## ● ログオン

会員登録を行っていただきますと、お客様専用のログオン(お客様) IDを発行いたします。 ログオン ID、担当者コード、パスワードを入力してログオンしていただくと、Cica-Web の様々な 機能をご利用いたくことができます。

|               | 🔀 ४७८७३ | 会員登録はこちらのフォームよりお中し込みください。<br>ご注文や表現機能をご利用いただけます。 | 初めてご利用されも方へ<br>() お知らせ <sup>*</sup> Q 製品を<br>探士 ( | > よくあるご首間 お問い合わせ English<br>参数を<br>ダウンロード<br>▲ | ログオン画                       | 面は、「ログ                     | オン」ボタン       |
|---------------|---------|--------------------------------------------------|---------------------------------------------------|------------------------------------------------|-----------------------------|----------------------------|--------------|
| -             |         |                                                  |                                                   | クリント ログオン カート                                  | をクリック                       | するか、ログ                     | オンが必要な       |
| ログオン          |         |                                                  |                                                   |                                                | 操作を実施し                      | した時に表示す                    | されます。        |
|               | ~       | ログオンID<br>担当者コード<br>パスワード                        |                                                   |                                                | 重要<br>Cica-Webを             | 終了する時は                     | 、セキュリ        |
| (             | لوت     | <i>¤∜</i> †≯                                     |                                                   |                                                | _ ティー味識0<br>を実施してく          | ください。                      |              |
|               |         |                                                  |                                                   |                                                | 初めてご利用される方へ                 | 操作マニュアル   よく               | ✓質問   お問い合わせ |
| Cica-<br>健康化学 |         | A デモユーザ (承認者)                                    | 数量合計 1点<br>総合計金額 ¥3,760                           | (i) お知                                         | らせ <sup>•</sup> Q 製品を<br>探す | <b> 当</b><br>書類を<br>ダウンロード |              |
| 1             | /IY製品   | 定型注                                              | Ż                                                 | 承認状況                                           | 注文履歴                        | 7                          | ップロード        |

- ① メニューが表示され、利用できなかった機能が利用可能になります。
- ② ログオン時に使用する担当者コードと紐づいた担当者名が表示されます。
- ③ 発注機能付きでご登録いただいているお客様は、カート情報が表示されます。

|    |       | 機能            | ログオン 前     | ログオン 後     |
|----|-------|---------------|------------|------------|
| 検  | 索     | 全文・詳細・構造式     | 0          | 0          |
| 情  | 報     | 製品詳細情報        | 0          | 0          |
|    |       | 在庫の表示         | 10未満は「<10」 | 10未満は実数値   |
|    |       | 定価の表示         | 0          | $\bigcirc$ |
|    |       | 提供価格の表示       | ×          | 0          |
| ダウ | シンロード | SDS・規格書・試験成績書 | 0          | 0          |
|    |       | お客様情報の入力      | 必要         | 不要         |
| 発  | 注     | 製品の購入         | ×          | 0          |
|    |       | MY製品・定型注文     | ×          | 0          |
|    |       | 注文履歴          | ×          | $\bigcirc$ |
|    |       | 発注承認          | ×          | 0          |
| ご案 | 药     | 操作マニュアル等の利用   | 0          | 0          |

| ログオン | 前 | ・後 | の機能比較 |
|------|---|----|-------|
|------|---|----|-------|

#### ● 発注操作

発注機能付きで会員登録をしていただくと、Cica-Web 上で弊社カタログ掲載製品の発注が可能に なります。なお、製品の発注には Cica-Web へのログオンが必要となります。

発注承認機能「なし」でご登録いただいているお客様は、発注操作を完了した時点で関東化学に注 文情報が送信されます。

発注承認機能「あり」でご登録いただいているお客様は、承認権限のない方が発注操作を行った場合は発注依頼となり、発注の承認権限を持つ方が<u>承認処理</u>\*を行うまで関東化学に注文情報は送信 されません。発注の承認権限を持つ方が発注操作を行った場合は、操作を完了した時点で関東化学 に注文情報が送信されます。

★ 承認処理の詳細は承認状況の項をご参照ください。

#### 製品の検索

| 製品一覧 |          | 1    |             |
|------|----------|------|-------------|
|      | 全文検索     | 詳細検索 | ● 構造式検索 〉   |
|      | キーワードを入力 | a    | Q 検索する リセット |

 購入を希望する製品を検索します。
 購入を希望する製品のコード番号が分かっている場合は、検索を実施せずに③の操作に 進むこともできます。

カートに入れる

| 全 149 件 標準(     | 昇順) 🔻         | 全メーカー ▼ 1 ~ 20件を表示 | <ul><li>◀ 1/8</li></ul> | Þ      |      |                | ※価格は税         | 抜きです。 🗗 印      | 刷する  |
|-----------------|---------------|--------------------|-------------------------|--------|------|----------------|---------------|----------------|------|
| 製品名 (英名)        | 製品 <b>番</b> 号 | 規格                 | 包装                      | 価格     | 東京在庫 | カート            | メーカー<br>略号/型番 | 製品情報<br>CAS RN | SDS  |
| アセトン            | 01060-79      | Primepure(M,Org)   | 1L                      | ¥4,700 | 20≦  | 20≦ ]⊒         |               | 労危 🔞 🗘 🔇       | JP   |
| Acetone         |               |                    |                         |        |      |                |               | CAS RN 67-64-1 | EN   |
|                 | 01026-00      | 特級                 | 500mL                   | ¥1,000 | 100≦ | } <del>⊒</del> |               |                |      |
| アセトン<br>Acetone | 01026-70      | 特級                 | 3L                      | ¥4,700 | 20≦  | <b>}</b>       | 2             | 元读<br>JISK8034 | - PL |
|                 | 01026-87      | 特級                 | 7kg                     | ¥5,900 | 20≦  | <b>\</b> #     |               | CAS RN 67-64-1 | EN   |
|                 |               |                    |                         |        |      |                |               |                |      |

注文したい製品の「カート」ボタンをクリックします。
 注文したい製品の検索と製品をカートに入れる操作を繰り返します。

メニューの「アップロード」をご利用いただくと、テキストファイルによる一括発注が可 能です。(お客様ご自身で弊社既定のファイルを作成していただく必要があります。) カートの確認

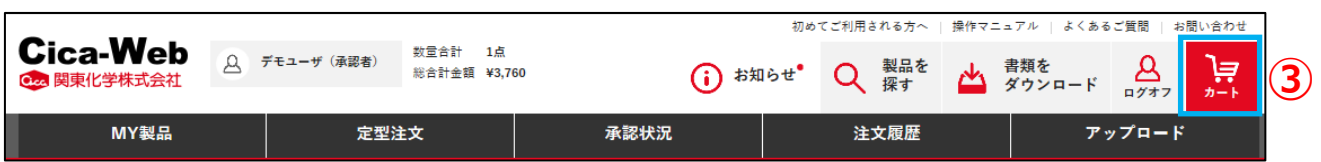

③ 製品の選択操作が完了したら、ページ右上の「カート」ボタンをクリックして、カートページに移動します。

#### 送付先の選択

送付先の登録が1つのみの場合は、送付先の選択操作は不要です。④、⑤の操作をスキップ して、⑥の操作に進んでください。

| 1.カート                         |          | 2.振 | 終確認國                  | 町面                          |                    |        |        |                        |                                 |               |
|-------------------------------|----------|-----|-----------------------|-----------------------------|--------------------|--------|--------|------------------------|---------------------------------|---------------|
| お客様名<br>関東化学                  |          |     | <b>送付</b><br>試練<br>中9 | <b>坩場所</b><br>築事業部<br>央区日本◎ | 9 <u>9</u> 9999999 | 895    |        | 58                     | <sup>接一抵選択</sup><br>4           |               |
| カート総合計                        |          |     | 送                     | 付先還                         | 選択                 |        |        |                        |                                 |               |
| 製品番号からカートに追加                  |          |     | 分类                    | 篑:                          | 全件 👻               | 分類で新   | 交り込むこと | とができます。                |                                 |               |
| 製造番号                          | 数量       |     |                       | 選択                          |                    | 分類     |        | お客様名                   |                                 | 送付場所          |
|                               |          |     | C                     | 選択                          | 5                  | DEMO   | 閩東     | 化学                     | 〒103-0022<br>試薬事業部<br>中央区日本的200 | REGREGERATION |
|                               |          |     | ŀ                     | 選択                          |                    | DEMO   | 診断     | (499)(499)(498)<br>試薬課 | 〒103-122<br>試薬事業 5ライフ<br>中央区日本  | サイエンス部        |
| 製品名 (英名)                      | 製品香号     | 規格  | 包装                    | 数量                          | 価格                 | 提供価格   | 金額     | お客様名/<br>送付場所          | お客様選択 削除                        |               |
| アセトン<br>Acetone               | 01026-00 | 特級  | 500mL                 | 1                           | ¥1,000             | ¥ 500  | ¥ 500  | 関東化学<br>対策事業部          | お客様選択                           |               |
| 約入希望日 / / /                   |          | 備考欄 | 全角のみ                  | 4                           |                    |        |        | 中央区日常的公司的公司            |                                 |               |
| エタノール(99.5)<br>Ethanol (99.5) | 14033-00 | 特級  | 500mL                 | 1                           | ¥2,500             | ¥2,000 | ¥2,000 | 関東化学                   | お客様選択 削除                        |               |
| 納入希望日 / / /                   |          | 備考欄 | 全角のみ                  | ķ                           |                    |        |        | 中央区日初的分别的              |                                 |               |

 ④「お客様一括選択」ボタンまたは「お客様選択」ボタンをクリックし、送付先選択ページを 表示します。

送付先(お客様)は、製品毎に選択することも、カートー括で選択することもできます。

⑤ 送付先選択ページで該当する送付先の「選択」ボタンをクリックして、送付先を選択します。
 選択した送付先が「★」に反映されます。

#### 注文内容の確認

|                | 1.カート                          |          |     | 2.最終確】 | 認画面                            |        |       |       |                    |        |
|----------------|--------------------------------|----------|-----|--------|--------------------------------|--------|-------|-------|--------------------|--------|
|                | お客様名<br>1990-1990-1988<br>関変化学 |          |     | ¥      | <b>送付場所</b><br>試業事業部<br>中央区日本様 |        | 955   |       | お客様一               | 括畫訳    |
|                | カート総合計                         |          |     |        |                                |        |       |       | 製品総合計              | ¥2,640 |
| *              | 製品番号からカートに追<br>                | £ha      | 教量  |        |                                |        |       |       | : <del>بي</del> اً | カートに追加 |
|                |                                |          |     |        | 最終確                            | 認画面へ   | >     | 6     |                    |        |
|                |                                |          |     |        |                                |        |       |       | 巡価格は税抜きです。         | 🗘 明細更新 |
| 製品名 (英名)       |                                | 製品質号     | 現格  | 包装     | 数量                             | 価格     | 提供価格  | 金額    | お杏様名/<br>送付場所      | お客様選択  |
| キシレン<br>Xylene |                                | 46004-00 | 鹿特級 | 500mL  | 1                              | ¥1,200 | ¥ 960 | ¥ 960 | 関東化学               | お客様語   |

⑥ 注文内容を確認し、間違いがなければ「最終確認画面へ」ボタンをクリックします。 注文の追加(★)、削除、内容の訂正、納入希望日、備考の入力もこのページで操作を行う ことができます。内容の修正を行った際は「明細更新」ボタンをクリックしてください。 また、カートの内容を「定型注文」として登録するかとができます。

| 定型注文登録                                                          | Web ページからのメッセージ |
|-----------------------------------------------------------------|-----------------|
| ◇ノボド注文を請し渡すと夏がある読みには空間注文にする。 上学に全部分をカニトにおる。とが改成にかります<br>定型注文登録名 | 🇼 定型注文に通加しました。  |
| Ţ                                                               | ОК              |

#### 注文の確定

| 1.カート | 2.最終確認            | 画面           | Web ページからのメッセージ                                                |
|-------|-------------------|--------------|----------------------------------------------------------------|
| 受付情報  |                   |              |                                                                |
|       |                   |              | 2 2 注文しますか?                                                    |
|       | 受付日               | 2019年11月20日  |                                                                |
|       | 注文金額              | 製品総合計 ¥5,540 | ОК <b>キャンセル</b>                                                |
|       | ※表示されている価格は消費税を含み | vstu (7)     |                                                                |
|       |                   | 注文確定         | 2.天火(19月<br>正天大(19月<br>「東京町 いからした。<br>ドレード (東京市)<br>ドレード (東京市) |
|       |                   | カートへ戻る       | 828- 00<br>888-2006/08<br>800/00022110100.00021100             |

⑦「注文確定」ボタンをクリックします。

確認メッセージが表示されるので、注文を確定する場合は「OK」ボタンをクリックしてく ださい。注文受付確認ページが表示されたら、注文作業は完了です。

## ● MY製品

「MY製品」には、よく注文する製品を登録することができます。 「MY製品」は、ログオン時の「**担当者コード**」 毎に設定できます。

| Cica-Web                                                       | 数雷合計 0点                   |                                  | 初めてご利用される方へ     | 操作マニュアル   よくあるご質問                                                                                                    | お問い合わせ          |
|----------------------------------------------------------------|---------------------------|----------------------------------|-----------------|----------------------------------------------------------------------------------------------------|-----------------|
|                                                                | 8者) ※二日前 5000<br>総合計金額 ¥0 | <del>ئ</del> (                   | 知らせ Q 製品を<br>探す | 書類を<br>ダウンロード<br>ログオフ                                                                                                    | <b>}</b><br>⊅−ト |
| MY製品                                                           | 定型注文                      | 承認状況                             | 注文履歴            | アップロー                                                                                                    | :               |
| MY製品                                                           |                           |                                  |                 | 2 前 MY製品                                                                                                    | 削除              |
| 全5件 標準(昇順) マ 全メーカー マ                                           | - 1~5件を表示 - 4             | 1/1                              |                 | ※価格は                                                                                                    | t税抜き です。        |
| 製品名 (英名) (英名)                                                  | 製品番号 規格                   | 包装 価格<br>提供価格                    | 東京在庫 カート 略      | メーカー 製品情報<br>号/型番 CAS RN                                                                                                    | SDS             |
| アセトン                                                           | 01026-01                  | 500mL ¥850                       | 100≦ ]          |                                                                                                    | JP              |
| Acetone                                                        |                           | +750                             |                 | CAS RN 67-64-1                                                                                                    | EN              |
| <b>0.05mol/L塩酸(N/20)</b><br>0.05mol/L Hydrochloric acid (N/20) | 18598-08 容量分析用滴<br>液      | 定 500mL ¥1,500<br>¥ <b>1,350</b> | 100≦            | <b>労</b> ② 危険                                                                                                    | JP              |
|                                                                |                           |                                  |                 | CK3 KN 7047-01-0                                                                                                    | EN              |
| 50%乳酸                                                          | 59000 17 合口沃加胁            | 500g ¥3,000                      | 50<             | ⑦ 危険                                                                                                    | JP              |
| アセトン 0102<br>Acetone                                           | 26-01 鹿1級 50              | 10mL ¥850                        | 労危<br>CAS R     | <ul> <li>③ ① ④</li> <li>⑤ ①</li> <li>⑤ ①</li> <li>⑤ ①</li> <li>⑤ ②</li> <li>○ ○</li> <li>○ ○<td>削除</td></li></ul> | 削除              |

① MY製品ページから製品をカートに追加することができます。

② 「MY製品」に登録した製品は個別に削除することができます。

| 製品詳細                     |                                                                                                  | < 製品一覧                        | へ戻る 📑 印刷する       |
|--------------------------|--------------------------------------------------------------------------------------------------|-------------------------------|------------------|
| <b>酢酸</b><br>Acetic acid |                                                                                                  |                               |                  |
| <b>製品</b> 番号             | 01021-03                                                                                         |                               | 0                |
| 規格                       | UGR                                                                                              |                               |                  |
| 純度                       | >99.7%(T)                                                                                        |                               |                  |
| 包装                       | 500mL                                                                                            | H <sub>3</sub> C <sup>2</sup> | ́ОН <sub>@</sub> |
| 製品情報                     | 労危 <b>③ ◇ ◆ ◆</b>                                                                                | 価格                            | ¥1,750           |
| CAS RN                   | 64-19-7                                                                                          | 提供価格<br>東京在庫 100≦             | ¥1,575           |
| 法規                       | 消防法:危険物第4類第二石油類水溶性液体<br>安衛法:第57条 名称等を表示すべき危険物及び有害物(表示対象物)<br>安衛法:第57条の2 名称等を通知すべき危険物及び有害物(通知対象物) | د <del>ذ</del> ر              | ウートに追加           |

③ 製品詳細ページから、「MY製品」に製品を追加することができます。

#### ● 定型注文

「定型注文」には、よく注文する製品をセットで登録することができます。登録した製品は、一括で カートに追加することができます。「定型注文」の製品組み合わせは送付先、部署、用途毎にセット を組むと発注時の作業の軽減に繋がります。

「定型注文」は、ログオン時の「ログオン(お客様)ID」 毎の設定になります。

|                                      |                     | 初め                                   | ってご利用される方へ   操作マ:            | ニュアル   よくあるご  | 質問 お問い合わせ |
|--------------------------------------|---------------------|--------------------------------------|------------------------------|---------------|-----------|
|                                      | 数量合計 0点<br>総合計金額 ¥0 | <ol> <li>お知らせ<sup>●</sup></li> </ol> | Q 製品を<br>探す 📥                | 書類を<br>ダウンロード |           |
| MY製品 定:                              | 型注文 承認              | 8状況                                  | 注文履歴                         | アッ            | プロード      |
| 定型注文一覧                               |                     |                                      |                              |               |           |
| 分類: 全件 → 分類で絞り込むことができます。             |                     |                                      |                              |               |           |
| 分類                                   | 登録名                 |                                      | カート                          | 2             | ) (3)     |
| 新規 標準品                               |                     |                                      | 1 🗔                          | 詳細を!          | 見る 削除     |
| 新規 ATCC菌株                            |                     |                                      | ļ                            | 詳細を」          | 見る 削除     |
| 新規 アセトニトリル                           |                     |                                      | Ĕ                            | 詳細を!          | 見る 削除     |
| 定型注文詳細                               |                     |                                      |                              | < 一覧へ房        | E o       |
| 登録名<br>                              |                     |                                      |                              |               |           |
| 標準品                                  |                     |                                      |                              |               |           |
| 分類名                                  |                     |                                      |                              | 2 豆辣情報更新      |           |
| 朝知                                   |                     |                                      |                              |               |           |
|                                      | ※数量はカートに入れた後変更      | することが可能です。                           |                              |               |           |
|                                      | )戸 定型注文をカ           | ートに追加                                | 1                            |               |           |
| 定型                                   | 注文詳細ページから商          | 弱品をカートに追                             | 自加                           |               |           |
| 製品名                                  |                     | 製造좀号                                 | 规格                           | 包装            | 数量        |
| アルタヌエン標準液                            |                     | 49161-18                             | カピ毒分析用                       | 1mL           | 1         |
| アニリン標準液                              |                     | 49865-00                             | 環境分析用                        | 1mL           | 1         |
| アンモニア性窒素標準液(NH <sub>4</sub> ・N 1000) |                     | 01802-96                             | JCSS化学分析用(イオン<br>クロマトグラフィー用) | 100mL         | 1         |
|                                      |                     |                                      |                              |               |           |

- ① 定型注文ページから製品をカートに追加することができます。
- ②「詳細を見る」ボタンをクリックすると、「定型注文」の内容を確認することができます。
- ③「削除」ボタンをクリックすると、登録済みの「定型注文」を削除することができます。

#### ● 承認機能

「承認状況」では、発注の承認状況の確認と承認を行うことができます。

発注の承認権限のない方は、承認状況の確認と否認された<u>発注依頼の削除</u>\*のみが実行できます。 否認された発注依頼の削除は、承認状況詳細ページから実施します。

発注の承認権限のない方が発注操作を行った場合、注文情報は「発注依頼」として取扱われます。 発注の承認権限を持つ方の承認が得られるまで、注文情報は関東化学に送信されません。承認権限 を持つ方は、発注依頼の承認処理を行ってください。

| <b>•</b> • • • •           |                                                                                              | 初めてご利                       | Cica-Web                                  |
|----------------------------|----------------------------------------------------------------------------------------------|-----------------------------|-------------------------------------------|
| Cica-Web<br>の 関東化学株式会社     | 日         デモユーザ(発信者)         数単合計         0点           第         デモユーザ(発信者)         総合計金頭 ¥0 | (j) お知らせ* C                 | 否認理由                                      |
| MY製品                       | 定型注文                                                                                         | 承認状況                        | 否認確由を記入してください。<br>*2の情報は連信様に表示されます        |
| 承認状況                       | (1                                                                                           |                             | 否認理由を入力。                                  |
| 検索条件                       | 2 検索条件を指定                                                                                    |                             |                                           |
| 依頼日                        | ////                                                                                         | ログオンユーザ デモユーザ (             | 香業 想じる                                    |
| 依頼番号                       | ~                                                                                            | <b>承認グループ</b> デモサイト         |                                           |
| 注文承認 · 未示認                 | •                                                                                            | 担当者                         | Web ページからのメッセージ                           |
|                            |                                                                                              | 担当者コード                      | この承認依頼を否認しますか?                            |
|                            | 3 • **                                                                                       | <b>50</b> Utyk              | ОК #7204                                  |
| 製品合計                       |                                                                                              |                             | ₩23,600                                   |
|                            | 注文を承認して発注する場合は                                                                               | 、リストをチェックして注文承認 れして<br>注文承認 | Web ベージからのメッセージ てくださ アリウされた注文を、承認して発注します。 |
| ✓ 一括チェック 全1件 お売張 (パイヤーマード) | > 依頼書号)(時期) - 1~1件を表示 (                                                                      | 1/1 +                       |                                           |
| 7 未認 依頼書号 依职               | ログオンユーザ 米認                                                                                   | グループ名 担当者名                  | 総合計 建文状態 否認/削除 詳細                         |
| 承認 5 44 2019/11/20         | デモユーザ (承認あり) デモサイ                                                                            | (ト デモユーザ(注文者)               | ¥23.600 注文 6 图 NH the 4                   |
| 全1件 1~1件を表示 ( 1/1 )        |                                                                                              |                             |                                           |

- ① メニューの「承認状況」をクリックし、承認状況ページを表示します。
- ② 承認状況の一覧を表示する条件を指定します。「注文承認:"未承認"」を指定すると未承認の注文依頼が抽出されます。
- ③「検索する」ボタンをクリックすると、承認状況一覧が表示されます。
- ④「詳細を見る」ボタンをクリックすると、承認状況の詳細が表示され、注文した製品の明細 を確認することができます。
- ⑤ 注文を承認する場合は「□承認」にチェックを入れ(「☑承認」)、「注文承認」ボタンをクリックします。メッセージが表示されたら「OK」ボタンをクリックして承認操作を完了します。
- ⑥ 注文を否認する場合は、「否認」ボタンをクリックします。 確認メッセージが表示されますので「OK」ボタンをクリックします。続いて否認理由を求めるメッセージが表示されますので、理由を入力し「否認」ボタンをクリックします。

|        | ł                          | 承認状況詳細                     |                                               |              |                        |     |    |        |        | <        | 戻る      |               |
|--------|----------------------------|----------------------------|-----------------------------------------------|--------------|------------------------|-----|----|--------|--------|----------|---------|---------------|
|        |                            | 依積重号                       |                                               | 44           |                        | 依頼日 |    | 2019/1 | 1/20   |          |         |               |
|        |                            | 状態                         |                                               | 未承認 承認日      |                        |     |    |        |        |          |         |               |
|        |                            | ログオンユーザ<br>永辺グループ名<br>短島者名 |                                               |              | ユーザ(承認あり)              |     |    |        |        |          |         |               |
|        |                            |                            |                                               |              | サイト                    |     |    |        |        |          |         |               |
|        |                            |                            |                                               |              | ユーザ(注文者)               |     |    |        |        |          |         |               |
|        | 通信模                        |                            |                                               |              |                        |     |    |        |        |          |         |               |
|        |                            |                            |                                               |              |                        |     |    |        |        |          |         |               |
| 先注明編曲号 | 副品名 ()                     | 英名)                        | 製品書号                                          |              | 成務                     |     | 8  | SR.    | 教皇     | 提供供格     | 金額      | #否律机/<br>运行增加 |
|        | Pth<br>Aceton              | tonitrile 01149-79         |                                               | Primepure(M) |                        |     | 1  | L      | 1      | ¥4,160   | ¥4,160  | HTTEN!        |
|        | 的入考验                       | 28                         |                                               |              | 供告保                    |     |    |        |        |          |         | 中央区日本         |
|        | アセト<br>Acetoni             | רווים 01031-00             |                                               | 1현값 500mL    |                        |     | mL | 1      | ¥1,600 | ¥1,600   | FEER    |               |
|        | 助入考望                       | 28                         |                                               | 備告償          |                        |     |    |        |        | 中央区日本    |         |               |
|        | Ptr Aceton                 | ニトリル<br>trile              | トリル<br>ie 01952-00<br>3<br>トリル<br>ie 01033-28 |              | RoHS対応用 50             |     |    | 00mL 1 | 1      | 1 ¥2,080 | ¥2,080  | NTRRE         |
|        | 防入考望                       | 28                         |                                               |              | 備考探                    |     |    |        |        |          |         | 中央区日本         |
|        | Aceton                     | ニトリル<br>trile              |                                               |              | 残留泉薬試験・PCB試験用(5000倍液道) |     |    | L      | 1      | ¥4,160   | ¥4,160  | MERRE.        |
|        | 抗入考望                       | 28                         |                                               |              | 備考探                    |     |    |        |        |          |         | 中央区日本         |
|        | アセトニトリル<br>Acetonitrile 01 |                            | 01031-5                                       | 8            | DNA合成用                 |     | 3  | L      | 1      | ¥11,600  | ¥11,600 | NEBES,        |
|        | 纳入希望日                      |                            |                                               |              | 備考探                    |     |    |        |        |          |         | ₽₳Z8          |
|        |                            | 製品会計                       |                                               |              |                        |     |    |        |        |          | ₩23,600 |               |
|        | _                          |                            |                                               |              |                        |     |    |        |        |          |         |               |

## ★ ④「詳細を見る」ボタンをクリックすると、承認状況の詳細が確認できます。

#### ★ 否認された注文依頼は、依頼者による削除が可能です。

- 注文依頼を行った担当者コードで Cica-Web にログオンします。
- ① の承認状況から、② の検索条件で「注文承認:"否認"」を選択し、注文依頼を検索 します。
- 削除したい依頼の 否認/削除:「削除」ボタンをクリックして、注文依頼を削除します。

|                    | 承1            | 認状況             |               |         |                               |         |      |        |        |
|--------------------|---------------|-----------------|---------------|---------|-------------------------------|---------|------|--------|--------|
|                    |               | 核東条件            | //~           | ]//     | ログオンユーザ<br>デモユーザ (深邃          | [L] (1) |      | •      |        |
|                    |               | 依赖番号<br>注文承認 否認 | •             |         | 承認グループ デモサイト<br>担当者<br>担当者コード |         |      | •      |        |
|                    |               |                 |               | Q、 検索する | 1427 F                        |         |      |        |        |
|                    |               | 製品合計            |               |         |                               |         |      | 26,960 |        |
| 全2件 <sup>お装装</sup> | (バイヤー⊐ード > 例) | 版書号)(時順) 👻      | 1~2件を表示 📢 1/1 | •       |                               |         |      |        |        |
| 注文承認               | 依赖番号          | 依頼日             | ログサンユーザ       | 示認グループ名 | 担当者名                          | 18合2+   | 建文状態 | 否認/削除  | 28-16I |
| 百級                 | 9 2           | 019/10/17       | デモユーザ (承認あり)  | デモサイト   | デモユーザ (注文者)                   | ¥3.360  | 注文   | RIR    | 詳細を見る  |

★ 承認依頼の状況は、お知らせページから依頼件数を確認することができます。 お知らせページの「承認依頼」ボタンをクリックすると、承認状況ページに移動します。

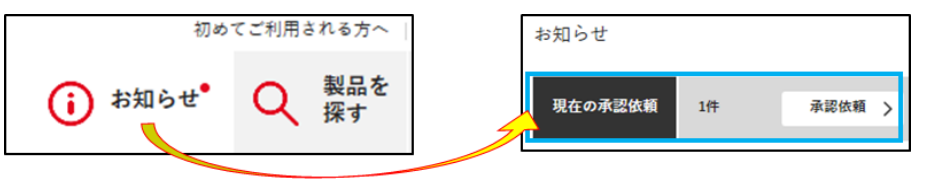

#### ● 注文履歴

Cica-Web 経由での注文履歴と、製品の出荷状況を確認することができます。

|                    | MY製品                                           |              | 定型注文                                  | 承認状況                          | 2                     | 注文履   | Æ                                       | アップロード              |             |
|--------------------|------------------------------------------------|--------------|---------------------------------------|-------------------------------|-----------------------|-------|-----------------------------------------|---------------------|-------------|
|                    | 注文履歴                                           |              |                                       |                               | (1                    | D     |                                         |                     |             |
|                    | 检索条件                                           |              | 検索条件                                  | を指定                           |                       |       |                                         |                     | 7           |
|                    | 注文種別       Web注                                | 文 + 注文データアッ? | ブ () Web注                             | <ul> <li>文 ○ 注文データ</li> </ul> | ネアップ                  |       |                                         |                     |             |
|                    | 出荷状況 💿 全て                                      | ○ 未出荷        | ○ 取り消し                                | 注文                            | 출우                    |       | ~                                       |                     |             |
|                    | 期間 💿 注文日                                       | ○ 出荷処理       | Э                                     | 製品                            | <b>철</b> 号            |       |                                         |                     |             |
|                    | 2017 /                                         | / 11 / 21 ^  | 2019 / 11                             | / 21                          |                       |       |                                         |                     |             |
|                    | ログオンユーザ                                        | 3855385538   |                                       | ▼ お客様                         | 装名                    |       |                                         | -                   |             |
|                    | 担当者                                            |              |                                       | ▼ お客様                         | <b>装香号</b>            |       |                                         |                     |             |
|                    | 担当者コード                                         |              |                                       |                               |                       |       |                                         |                     |             |
|                    |                                                | 山 ファイル出土     |                                       | <b>拾書 _</b> ≅≠≂               |                       |       | I draw                                  | L                   | -           |
|                    | L                                              |              |                                       | 快報一見表小                        |                       |       | 969                                     |                     |             |
|                    |                                                | <b>6</b>     |                                       | (3)                           | 4                     | )     |                                         |                     |             |
| <b>全 9 件</b> 注文日   | (昇順) - 1~9件を表示                                 | i ( 1/1 )    | · · · · · · · · · · · · · · · · · · · | _                             |                       |       |                                         |                     |             |
| 注文番号 注             | i文日 ログオンユーザ 注文状                                | 態 製品番号       |                                       | 製品名                           |                       | 包装    | お客様<br>番号                               | お杏様名 注文<br>数量       | 山荷<br>致量 詳細 |
| 500311-1 20<br>1/3 | 18/0<br>30 日日日日日日日日日日日日日日日日日日日日日日日日日日日日日日日日日日日 | 莆 32338-30 へ | キサシアノ鉄(II)酸カ                          | リウム三水和物(フェロ                   | キシアン化カリウム)            | 25g   |                                         | 1                   | 1 詳細を見る     |
| 500311-2 20<br>1/2 | 18/0<br>30 承認》                                 | 等 16052-30 ウ | ラニン                                   |                               |                       | 25g   | 100000000000000000000000000000000000000 | 1                   | 1 詳細を見る     |
|                    |                                                |              |                                       |                               |                       |       |                                         |                     |             |
|                    |                                                |              |                                       |                               |                       |       |                                         |                     |             |
|                    |                                                |              |                                       |                               |                       |       |                                         |                     |             |
| <b>全 9 件</b> 注文日   | (昇順) - 1~9件を表示                                 | < 1/1<br>>   |                                       |                               |                       |       | $\angle$                                |                     |             |
| 法女亲马               | 500211-1                                       |              | NR.#프                                 | 22228-20                      |                       |       | 法立职                                     | 1                   |             |
| 14,487             | 2010 01 20                                     |              | 2CHH田 つ                               | ヘキサシアノ鉄()                     | ) 酸カリウム三水和物()         | 7ェロシ  | 4,434                                   | *                   |             |
| а <u>х</u> н       | 2018-01-30                                     |              | 2003-01                               | アン化カリウム)                      |                       |       | 注义业额                                    | +1,500              |             |
| ロクサンユーザー           |                                                |              | 現格                                    | 行政                            |                       |       | お石積香号                                   | 19593555335         | 0           |
| 注文種別               | Web注文                                          |              | 価格                                    | ¥1,500                        |                       |       | お石様有                                    | 00000000000         | 2           |
| 注文状態               | 承認済                                            |              | 提供価格                                  | ¥1,500                        |                       |       | 偏考                                      |                     |             |
|                    |                                                | 山苏桂起         |                                       |                               | to the standard state | -1-70 |                                         |                     | (5)         |
|                    |                                                | 2018-0       | 9년48日 85<br>01-31 09:27               | <u>処理データ区分</u><br>A           | 処理メッセーシ<br>草加物流出庫     | 出何    | 22532                                   | 语亏 出何奴軍 注抗<br>1 1 0 | 詳細を見る       |
|                    |                                                |              |                                       |                               |                       |       |                                         |                     |             |
| 注文書号               | 500311-2                                       |              | 製品番号                                  | 16052-30                      |                       |       | 注文数                                     | 1                   |             |
| 注文日                | 2018-01-30                                     |              | 製品名                                   | ウラニン                          |                       |       | 注文金額                                    | ¥6,000              |             |
| ログサンユーザー           | 100000000000                                   |              | 规格                                    | 特級                            |                       |       | お客様番号                                   | 1000000000          |             |
| 担当者名               | 100000000000                                   |              | 包装                                    | 25g                           |                       |       | お客様名                                    |                     | 6           |
| 注文種別               | Web注文                                          |              | 価格                                    | ¥6,000                        |                       |       | お客様注文番号                                 |                     |             |
| 注文状態               | 承認演                                            |              | 提供価格                                  | ¥6.000                        |                       |       | 偏考                                      |                     | (F)         |
|                    |                                                | 出荷情報         | 処理目時                                  | 処理データ区分                       | 処理メッセージ               | 出荷    | 偏考 伝票                                   | 暑号 出荷数量 注珠          |             |
|                    |                                                | 2018-0       | 01-31 09:27                           | A                             | 草加物流出庫                |       | 22532                                   | 1 1 0               | 詳細を見る       |
|                    |                                                |              |                                       |                               |                       |       |                                         |                     |             |

① メニューの「注文履歴」をクリックし、注文履歴ページを表示します。

② 履歴を表示する条件を指定します。

③「検索一覧表示」ボタンをクリックすると、注文・出荷履歴一覧が表示されます。

④ 「検索 明細表示」ボタンをクリックすると、注文・出荷履歴明細が表示されます。

一覧表示

| 注文書号        | 注文目                                          | ログオンユーザ     | 注文状態                                  | 製品番号     |                    | 製品名                  |             | 包装    | お客様<br>番号 | お杏様名  | 注文<br>数量 | 出荷数量 | :*#   |
|-------------|----------------------------------------------|-------------|---------------------------------------|----------|--------------------|----------------------|-------------|-------|-----------|-------|----------|------|-------|
| 500311-1    | 2018/0<br>1/30                               |             | 承認演                                   | 32338-30 | へキサシアノ鉄(II)酸カ      | リウム三水和物(フェロシ)        | アン化カリウム)    | 25g   |           |       |          |      | 詳細を見る |
|             |                                              |             |                                       |          |                    |                      |             |       |           |       |          |      |       |
| 明細表         | 示                                            |             |                                       |          |                    |                      |             |       |           |       |          |      |       |
|             |                                              |             |                                       |          |                    |                      |             | /     |           |       |          | _    | (5)   |
| 出荷情報        | 2010                                         | 処理日時        |                                       | 処理デー     | ·夕区分 処司<br>五 tn/th | Eメッセージ<br>またま 00000  | 出荷偏考        | 伝票    | 番号 出?     | 苛数量 : | 主張数      | 5    | 詳細を見る |
|             | 2018-                                        | 01-31 09:27 |                                       | ,        | · 早/叫物:            | 和田康 2020             |             | 22532 |           |       | 0        |      |       |
|             |                                              |             |                                       |          |                    |                      |             |       |           |       |          |      |       |
| 注文履歴        | 詳細                                           |             |                                       |          |                    |                      |             |       | <.        | 戻る    |          |      |       |
| 计文册目        | 5003                                         | 11_1 🛬      | ····································· | F18308   | M_L.Shude          | $\langle \rangle$    |             |       |           |       |          |      |       |
| 江入田方        | 3003.                                        | 11-1 /1     | XH 20104                              | +1/30H   | web注义              | •                    |             |       |           |       |          |      |       |
| ログオン        | ィューザー                                        |             | お客様                                   |          |                    | 注文内容                 |             |       |           |       |          |      |       |
|             |                                              |             | お客様常                                  | 得        |                    | 数量: 1                | 500         |       |           |       |          |      |       |
| 担当者名        | :                                            |             |                                       |          |                    | 注义 亚 韻 : ¥1<br>希望納期: | ,500        |       |           |       |          |      |       |
| 承認グル・       | ープ名:def                                      | ault        |                                       |          |                    | 偏考:                  | (四考:        |       |           |       |          |      |       |
| 11 75 45 57 |                                              |             |                                       |          |                    |                      |             |       |           |       |          |      |       |
| 送付場所        | ĥ                                            |             |                                       |          |                    |                      |             |       |           |       |          |      |       |
|             |                                              |             |                                       |          |                    |                      |             |       |           |       |          |      |       |
|             | 処理日時                                         |             | 処理データ                                 | 区分       | 処理メッセージ            | 出荷偏考                 | 伝票書         | 7     | 出荷数量      | 注残数   |          |      |       |
| 2018        | B/01/31 09:                                  | :27         | А                                     |          | 草加物流出庫             |                      | 22533       | 21    | 1         | 0     |          |      |       |
| 製品情報        |                                              |             |                                       |          |                    |                      |             |       |           |       |          |      |       |
| 製品名         | <b>製品名</b> ヘキサシアノ鉄(II)服カリウム三水和物(フェロシアン化カリウム) |             |                                       |          |                    |                      |             |       |           |       |          |      |       |
| 製品番         | <b>製品番号</b> 32338-30                         |             |                                       |          | 製品情報               | ⑦<br>JISK            | (*)<br>8802 |       |           |       |          |      |       |
| 規格          |                                              | •           | 傳級                                    |          |                    | 価格                   | ¥1.5        | 00    |           |       |          |      |       |
| 包装          |                                              | 2           | 25g                                   |          |                    | 提供価格                 | ¥1.5        | 00    |           |       |          |      |       |
|             |                                              |             |                                       |          |                    |                      |             |       |           |       |          |      |       |

⑤ 検索結果(一覧および明細)の「詳細を見る」ボタンをクリックすると、注文製品の詳細が 表示されます。

| 取引先つ・  | 処理日付     | 组细时   | ¥604£⊐−× | 約底名                                                                                                    | お客様発注番号   | 教注明神经号     | 组编新 | ・処理がせージ        | 伝幕区分 | 白馬섬옥     | 활동설육      | 容易を(和な)                 | 容易也(黄也)                              | 包装        |
|--------|----------|-------|----------|----------------------------------------------------------------------------------------------------|-----------|------------|-----|----------------|------|----------|-----------|-------------------------|--------------------------------------|-----------|
| 999999 | 20161107 | 0956  | AB99     | <ul> <li> <ul> <li> </li> </ul> </li> <li> </li> </ul> <li> <ul> <li> <ul> <li> <ul> <li></li></ul></li></ul></li></ul></li>                                                                                                    | 202265871 | 399383-001 | A   | 艺加物流出座         | 53   | 311489   | 0102101   | 8182                    | Acetic add                           | SOOML     |
| 999999 | 20161107 | 0956  | AB99     | <ul> <li></li> <li></li> <li><!--</td--><td>202265781</td><td>399383-002</td><td>A</td><td>艺加物流出座</td><td>53</td><td>311491</td><td>0103180</td><td>アセトニトリル</td><td>Acetonitrie</td><td>14 k g</td></li></ul> | 202265781 | 399383-002 | A   | 艺加物流出座         | 53   | 311491   | 0103180   | アセトニトリル                 | Acetonitrie                          | 14 k g    |
| 222.25 | 20161107 | 0956  | AB99     | ••=======                                                                                                    | 202265672 | 399383-003 | A   | 艺加物说出座         | 53   | 311489   | 252141B   | 4-メチル-2-ペンタノン           | 4-Methyl-2-pentanione                | SOOML     |
| 999999 | 20161107 | 0956  | AB99     | <ul> <li>&lt;</li> <li></li> <li>&lt;</li></ul>                                                                                                    | 202265891 | 399383-004 | A   | 空加物流出座         | 53   | 311492   | 2541696   | マイディシルRP-18 GP 150-4.   | Mightysi RP-18 GP 150-4.6 (Sum)      | 1 p a c k |
| 999999 | 20161107 | 0956  | AB99     | ••=======                                                                                                    | 202265673 | 399383-005 | A   | 艺加物流出座         | 53   | 311491   | 28 163 2B | 8WB0 1.38               | Nitric acid 1.38                     | SOOML     |
| 222.22 | 20161107 | 0956  | AB99     | ••=======                                                                                                    | 202265872 | 399383-006 | A   | 艺加物演出室         | 53   | 311489   | 3100500   | 2, 2, 4-トリメチルペンタン       | 2, 2, 4- Trimethylpentaine           | SOOML     |
| 999999 | 20161107 | 0956  | AB99     | ••=======                                                                                                    | 202265674 | 399383-007 | A   | 艺加物流出渔         | 53   | 311489   | 32 351 20 | ようとかりウム                 | Potassium iodide                     | 1000      |
| 999999 | 20161107 | 0956  | AB99     | ••========                                                                                                    | 202265675 | 399383-008 | A   | 艺加物流出座         | 53   | 311489   | 3248500   | EUSS                    | Pyridine                             | 5 0 0 m L |
| 999999 | 20161107 | 0956  | AB99     | <ul> <li> <ul> <li> </li> </ul> </li> <li> </li> </ul> <li></li>                                                                                                    | 202265831 | 399383-009 | A   | 艺加物流出座         | 53   | 311490   | 3286108   | 0.005mol/L通マンガン酸カリウム    | 0.00 Smol/L Potassium permangana     | SOOML     |
| 999999 | 20161107 | 0956  | AB99     | ••======                                                                                                    | 202265676 | 399383-010 | A   | 艺加物流出座         | 53   | 311491   | 3731800   | 地(とすず(II) 二水(約約)(地(と第一す | Tin[II] chloride dihydrate           | 500g      |
| 999999 | 20161107 | 0956  | AB99     | <ul> <li>&lt; 当業所</li> </ul>                                                                                                    | 202265832 | 399383-011 | A   | 空加物流出座         | 53   | 311490   | 3786308   | 0.0125mol/LUe5数ナドリウム    | 0.0125mol/L Sodium oxalate solution  | SOOML     |
| 999999 | 20161107 | 0956  | AB99     | ••=======                                                                                                    | 202265641 | 399383-012 | A   | 艺加物流出座         | 53   | 311490   | 3787208   | 0.02mol/Lチオ税酸ナトリウム滓     | 0.02 mol/L Sodium thiosulfate soluti | SOOML     |
| 999999 | 20161107 | 160 5 | AB99     | ••=======                                                                                                    | 202265642 | 399383-013 | C   | 當實業內           | 99   | 000000   | 49 524 16 | 酸化マグネシウム(結束)            | Magnesium oxide, powder              | 5000      |
| 999999 | 20161108 | 1253  | AB99     | ••======                                                                                                    | 202265642 | 399383-013 | C   | 當實業內           | 99   | 000000   | 49 524 16 | 酸化マグネシウム(始末)            | Magnesium oxide, powder              | 500g      |
| 999999 | 20161124 | 1456  | AB99     | ••=======                                                                                                    | 202265642 | 399383-013 | A   | 艺加物流出座         | 53   | CH 555 Z | 49 524 16 | 酸化マグネシウム(粉末)            | Magnesium oxide, powder              | 5 0 0 g   |
| 999999 | 20161107 | 160 5 | AB99     | ••=======                                                                                                    | 202265643 | 399383-014 | C   | 當實案內           | 99   | 000000   | 49 525 34 | 醴化アルミニウム(粉末)(Y型)        | Aluminium oxide, powder (y type)     | 500g      |
| 999999 | 20161108 | 1253  | AB99     | ••======                                                                                                    | 202265643 | 399383-014 | C   | 當實案內           | 99   | 000000   | 49 525 34 | 醴化アルミニウム(紛末)(Y型)        | Aluminium oxide, powder (y type)     | 500g      |
| 999999 | 20161124 | 1456  | AB99     | <ul> <li>&lt; 当業所</li> </ul>                                                                                                    | 202265643 | 399383-014 | A   | <b>並加約</b> 滾出產 | 53   | CH 555 Z | 49 525 34 | 酸化アルミニウム(編末)(マ型)        | Aluminium oxide, powder ( v type )   | 500a      |

⑥「ファイル出力」ボタンをクリックすると、出荷履歴(注文履歴とは異なります)をテキス
 トファイルとしてダウンロードすることができます。

#### ● お知らせ機能

Cica-Web にアクセスしていただくと、関東化学からお客様への「お知らせ」が表示されることが あります。ここには、システムメンテナンスや障害情報、キャンペーン情報等の重要な情報が表示 されます。

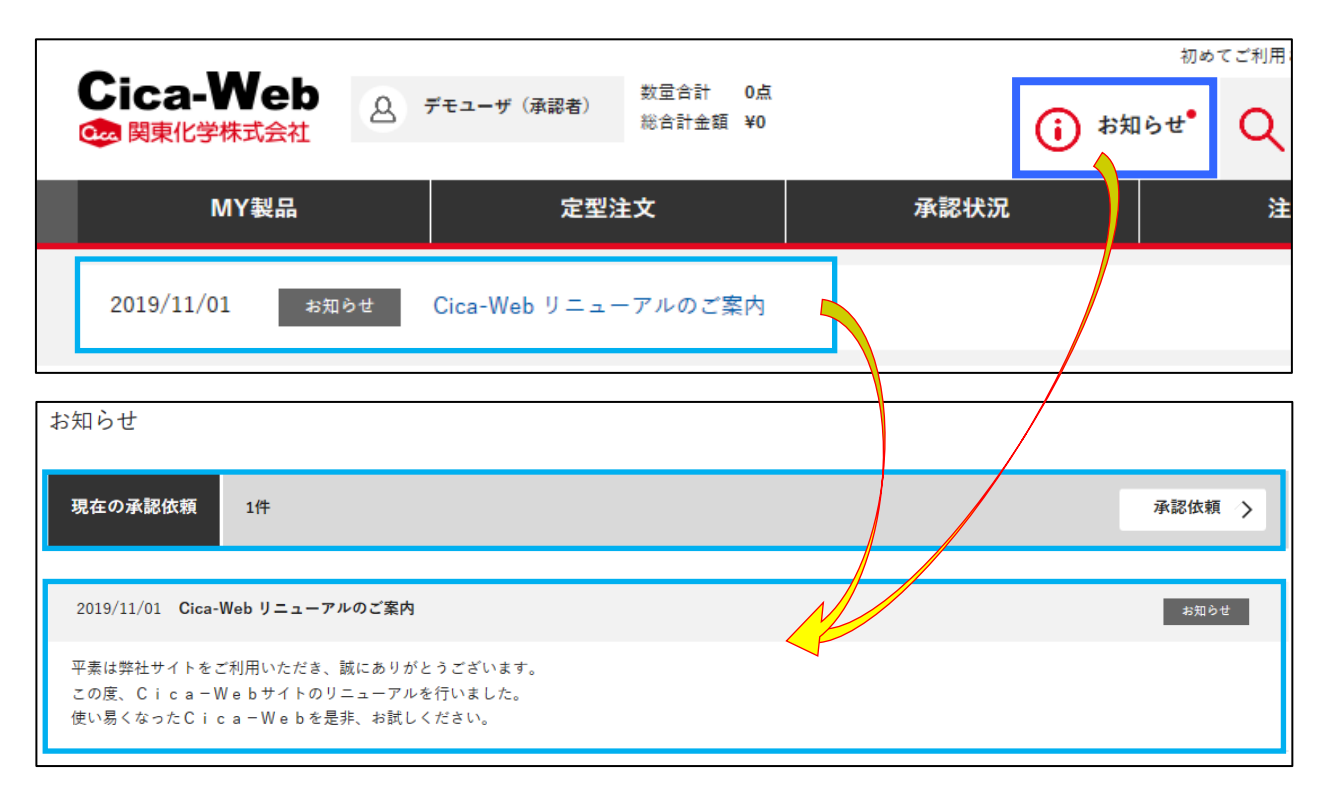

- ●「お知らせ」アイコンもしくは、「お知らせ」のタイトルをクリックすると、お知らせページ が表示され、詳細を確認することができます。
- 注文の承認機能をご利用のお客様は、このページで承認依頼の件数の確認と承認状況ページへの移動が可能です。

#### ● 新規担当者の登録

管理者権限のある担当者でログオンした際には、新規担当者の追加登録が可能です。 新規に登録された担当者は事前に設定されている「お客様(ログオン) ID」と、ここで設定した「担 当者コード」、「パスワード」 を使用して Cica-Web にログオンすることができます。

| Cias Wah                                                            |                                                                                   | 初めてご利用される方へ   操作マニュアル   よくあるご質問   お問い合わ |             |                        |               |  |  |  |  |
|---------------------------------------------------------------------|-----------------------------------------------------------------------------------|-----------------------------------------|-------------|------------------------|---------------|--|--|--|--|
| して (Ca-vyed) (2) (2) (2) (2) (3) (3) (3) (3) (3) (3) (3) (3) (3) (3 | デモユーザ (承認者) (第二日本)<br>(日本)(本語)<br>(日本)(本語)(日本)(日本)(日本)(日本)(日本)(日本)(日本)(日本)(日本)(日本 | (i) お知らせ <sup>•</sup>                   | Q 製品を<br>探す | <b>些</b> 書類を<br>ダウンロード |               |  |  |  |  |
| MY製品                                                                | 家型注文                                                                              | 承認状況                                    | 注文履歴        | 7                      | <b>'ップロード</b> |  |  |  |  |
| お客様詳細                                                               |                                                                                   |                                         | 承認グル        | レープ登録 >                | 担当者管理 >       |  |  |  |  |
| ログオンユーザーID<br>[変更不可]                                                |                                                                                   | 2) 担当者情報の修                              | 修正が可能       | ۲<br>L                 |               |  |  |  |  |
| ▲須 承認グループコード                                                        | *2                                                                                | グループ検索                                  |             |                        |               |  |  |  |  |
| 担当者コード                                                              |                                                                                   |                                         |             |                        |               |  |  |  |  |
| 産車 パスワード                                                            | 変更する場合のみ入力してください。                                                                 | パスワード確認のが                               | とめ、同じパスワード  | を入力してください。             |               |  |  |  |  |
| ◎资 担当者名                                                             | デモユーザ (承認者)                                                                       | 例) 山田太郎 ←                               | ここに入力       | した情報が①(                | に表示されます       |  |  |  |  |

- ① サイト上部に表示されている担当者名をクリックします。
- お客様情報が表示されます。このページで、ご自身のユーザー情報の修正が可能です。
   情報の修正後は、「登録」ボタンをクリックします。
- ③ 新たに担当者を追加する場合は、「担当者管理」ボタンをクリックします。 管理者権限のない担当者でログオンした場合は、「担当者管理」ボタンは表示されません。

| 担当者一覧     |         | 4      | 担当者登録 >     |       |    |
|-----------|---------|--------|-------------|-------|----|
| 承認グループコード | 承認グループ名 | 担当者コード | 担当者名        | 詳細    | 削除 |
|           | デモサイト   |        | デモユーザ (承認者) | 詳細を見る | _  |
|           | デモサイト   |        | デモユーザ (注文者) | 詳細を見る |    |

- ④ 担当者一覧画面が表示されるので、「担当者登録」ボタンをクリックします。
- ⑤ 担当者一覧画面から既存担当者の削除、情報の修正に進むこともできます。

一旦登録された担当者は、この担当者一覧から削除されても、過去の履歴保持のため注文履歴の担当者リストには継続して表示されます。□

| 担当者詳細                  |              | < ─覧へ戻る                                                  |
|------------------------|--------------|----------------------------------------------------------|
| <sub>担当者情報</sub> 8 担当者 | 情報を入力        |                                                          |
| ログオンユーザーID<br>[変更不可]   |              |                                                          |
| ▲ 承認グループコード            |              | <b>発電グル−7検索</b> 6 承認グル−プ検索                               |
| 担当者コード                 |              | 承認グループ一覧                                                 |
| (11) パスワード             | 必ず入力してください   | BR #Bグループ<br>■R 0000 defsuit<br>IR 2200 デモサイト            |
| ◎廣 担当者名                |              | [管理者権限] を「あり」に設定すると新規担当者の追加と、                            |
| ● 須 担当者名カナ             |              | ご自身以外の担当者の削除・情報の修正が可能になります。                              |
| ◎資 E-Mail              |              | [承認権限] は発注の承認機能をご利用の場合のみ設定項目が                            |
| 管理者権限                  | なし 👻 担当者作成、登 | 表示されます。1つの承認グループには、最低1人の承認権<br>限「あり」の担当者が登録されている必要があります。 |
| 任日 <b>承認権限</b>         | なし マ 永認依頼の永識 |                                                          |
|                        | 9            | 見していた                                                    |
| ⑥ 担当者詳細画               | 面(前記のお客様     | 情報と同様の内容)が表示されます。                                        |

「承認グループ検索」ボタンをクリックし、承認グループ検索ページを表示します。

- ⑦ 承認グループ一覧から、担当者を紐付ける承認グループを選択します。
- ⑧ 担当者情報を入力します。ここで入力した [担当者名] がログオン後に表示されます。
- ⑨ 「登録」ボタンをクリックして登録作業を完了します。

承認グループは初期設定では、1つのみ登録されています。担当者を複数のグループに振り分 けて承認機能を利用する場合は、事前に承認グループを登録する必要があります。

| お客様詳細                    |         | 承認グループ登録 🗲 担当者管理 🍾   |
|--------------------------|---------|----------------------|
| 承認グループマスタ登録<br><u>追加</u> |         | < 戻る                 |
| 承認グループコード                | 承認グループ名 | リセット 追加 2<br>リセット 追加 |

新しい承認グループを登録する際は、お客様情報ページの「承認グループ登録」ボタンをクリックし、承認グループマスタ登録ページで新しい承認グループを作成してください。 任意の「承認グループコード」と「承認グループ名」を入力し、「追加」ボタンをクリックします。

#### ● お客様共通情報の修正

お客様共通情報の内容は、登録時にご申請いただいたお客様の組織情報となります。 管理者権限のある担当者でログオンした際には、新規担当者の追加に加えお客様の「共通情報」の修 正が可能です。

| <b>0</b> . <b>111</b>          |                                                                                                    | 初めてご利用される方へ   操作マニュアル   よくあるご質問   お |             |                      |         |  |  |  |  |
|--------------------------------|----------------------------------------------------------------------------------------------------|-------------------------------------|-------------|----------------------|---------|--|--|--|--|
| Cica-Web<br>会 デモ<br>● 関東化学株式会社 | ·ユーザ (承認者)<br>● ● ● ● ● ● ● ● ● ● ● ● ● ● ● ● ● ● ●                                                                 | <ul><li>i お知らせ</li></ul>            | Q 製品を<br>探す | 書類を<br>ダウンロー         | -K 🔐    |  |  |  |  |
| MY製品                           | 定望注文 承認状                                                                                                    | 況                                   | 注文履歴        |                      | アップロード  |  |  |  |  |
| お客様詳細                          |                                                                                                    |                                     | 承認ク         | <sup>*</sup> ループ登録 🕻 | 担当者管理 🖒 |  |  |  |  |
| ログオンユーザーID<br>[変更不可]           |                                                                                                    |                                     |             |                      |         |  |  |  |  |
|                                |                                                                                                    | スクロール                               | •           |                      |         |  |  |  |  |
| 共通情報 3 共通 1月 年 10 人            | 修正が可能                                                                                                    |                                     |             |                      |         |  |  |  |  |
| ■ダ素 ログオンユーザー                   | デモユーザ (承認あり)                                                                                                    | 例)株式会社00000                         | 000         |                      |         |  |  |  |  |
| ▲祭 ログオンユーザーカナ                  | デモユーザ                                                                                                    | 例) 00000000                         |             |                      |         |  |  |  |  |
| 任 <b>三 部署名</b>                 | 試英事業部                                                                                                    | 例) 営業部 営業1課                         |             |                      |         |  |  |  |  |
| ◎褒 郵便番号                        | 103 - 0022 0() 105-0005                                                                                             |                                     |             |                      |         |  |  |  |  |
| ●▲ 住所                          | <ul> <li>変更する場合のみ入力してください。</li> <li>東京都 ● 例)東京都</li> <li>中央区目本施業(1950年1950年1950年1950年1950年1950年1950年1950年</li></ul> | 例) 千代田区丸の内〇-4                       | 00-0        |                      |         |  |  |  |  |
|                                |                                                                                                    | 例) 0000ビル                           | 90 0000Ľn   |                      |         |  |  |  |  |
| ▲簽 電話番号                        | 03-0000                                                                                                    | 例)12-3456-7890                      |             |                      |         |  |  |  |  |
| 任正 内線番号                        |                                                                                                    | 例) 1234                             |             |                      |         |  |  |  |  |
| 任立 FAX番号                       | 03-0001                                                                                                    | 例)12-3456-7890                      |             |                      |         |  |  |  |  |
| ▲ 注文承認機能                       | 使用する ▼ 担当者の極限利用の設定です。                                                                                               |                                     |             |                      |         |  |  |  |  |
| 4                              | 登録                                                                                                    | リセット                                |             |                      |         |  |  |  |  |

① サイト上部に表示されている担当者名をクリックします。

② お客様情報が表示されます。ページを下方向にスクロールし、共通情報を表示します。

③ 登録内容を修正します。
 「注文承認機能」を変更すると、注文情報の送信操作が変わりますので、注意が必要です。

 ④ 「登録」ボタンをクリックして作業を完了します。

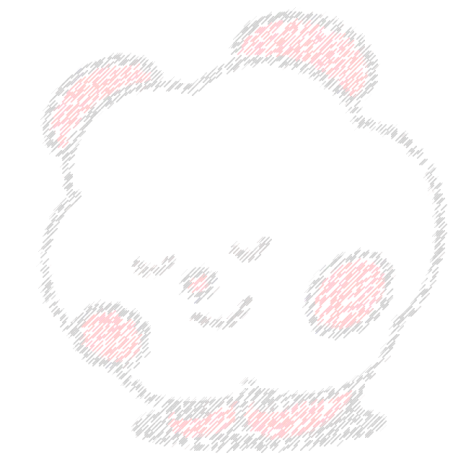